# 1年生の皆様 必ず期間内に 【全員受検】してください

新入生の皆さん、入学おめでとうございます。商学部は、市場現象にかかわる多様な問題を的確に分析して解決ができる総合的判断力を涵養することを教育の目的としています。学生の皆さんが商学部の教育目的をどこまで達成しているかを確認するために、2017年度よりGPS Academicを利用しています。皆さんが商学部で本格的に学ぶ前に、どのような学習経験をしてきたかについて、「思考力」「姿勢・態度」「経験」面から評価します。3年生になったら、この2年間での学びの成果を同様に評価する予定です。

GPS Academicによって、得られたデータは、皆さん自身にフィードバックされるばかりでなく、 学部の教育改革に活用します。GPS Academicの受講は皆さんの実習費により行われていますので、 下記の期間に必ず受検して下さい。

### 受検期間

**4**月**12**日(水)**0:00~19**日(水)**23:59** 受検時間:110分 中断不可

## 受検場所

### 自宅のパソコンで受検してください。

※学内パソコンを利用の方は、**メディア棟2階**の学内パソコンで受験してください。 14~17日は,履修登録期間による,大混雑の恐れがあるため,17日以降に受検してください。 学内パソコンを利用する場合は,ご自身で**イヤホンまたはヘッドセット**を準備してください。

#### 受検後のメリット

#### 1 個人結果レポートを受検後最速3分で確認可能!※য়述式を除く

個人結果レポートはスマホでも閲覧やダウンロードができます。 自分の強み、弱みを客観的に知ることができ、自己PRにも活用できます。

### 2 大学生活を通じて、自分のどこが成長したのかを確認できる!

大学入学後、大学生活全般を通じて、思考力(批判・協働・創造)、 姿勢・態度(レジリエンス、リーダーシップ、コラボレーション)のスキルなど、 自分のどの力が成長できたのか、測定し、知ることができます。 残る大学生活の指針となるデータを得ることができます。

- 注意
- 締切間際の受検の場合、アクセスの集中や端末のトラブル等により、 期間内に受検できなくなることがあります。早めに受検をしてください。
  - インターネットにつながったパソコンで受検してください。タブレットは
    一部機種で動作確認しています。「動作確認済み機種一覧」をご確認ください。
  - 受検にあたっては、団体IDとあなた専用の受検者ID、パスワードが必要です。 別紙「受検マニュアル」に記載された団体ID、受検者ID、初期パスワードの ルールを確認し、受検時に入力してください。

動作確認済み 機種一覧

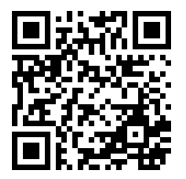

https://www.benesse-i-career.co.jp/mu/

#### GPS-Academicはパソコンで受検するテストです。 GPS-Academic<sup>®</sup> (一部タブレットでも動作確認済み) 受検前の準備 受検するには 団体IDとあなた専用の「受検者ID」「パスワード」 が必要です と注意事項 ※次ページに記載されている団体ID、受検者ID、初期パスワードのルールを確認してください 団体ID、 インターネットに イヤホン、ヘッドホン メモと筆記用具 受検者ID、 接続しているパソコン 準備 パスワード (タブレットは一部機種で動作確認) するも ※音量がオンに なっているか 要チェック 次ページに記載しています。 Ø AUXケーブル等でパソコンに 計算したり考えを 接続してください。 まとめたりするために ※動作確認済み機種一覧でご確認ください メモを取って受検が https://www.benesse-i-career.co.jp/md/ ※ワイヤレスやライトニングケーブル **GPS-Academic** できます。 は接続できない場合があります。 ※スマートフォンでは受検できません。 受検者ページより動画でも チェックできます 対応OS、ブラウザ等については、以下のページをご確認ください。 必要な動作環境 https://www.benesse-i-career.co.jp/gps/product\_text/file/environment.pdf

**実施時間を確認・十分に確保してください。**※一度受検を開始すると中断することができません。

#### ブラウザの戻るボタン・再読み込みボタン・「×」ボタンは使わないでください。

使用するとテストが止まります。再開する際は、ブラウザをすべて閉じ、再度ログインしてください。

#### 何かおかしいと思った時は、ブラウザを全部閉じて再ログインし直してください。

解消しない場合は、時間をおいて再度お試しください。

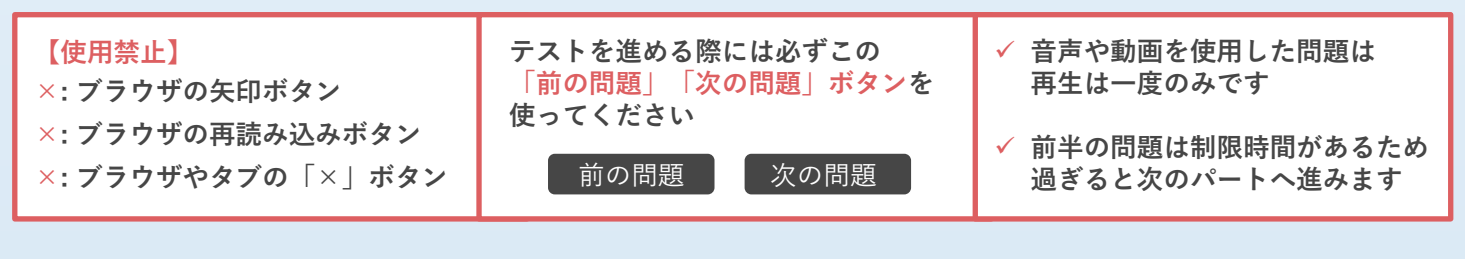

● 定期メンテナンスのため、毎月第2日曜日(0:00~23:59)は受検、結果の閲覧ができませんので、ご注意ください。

この他にも、臨時メンテナンスが入る可能性がありますので、期間・時間に余裕をもって受検してください。

**Q:**テストがスタートしません。

事項

よくある質問

お問

い

合わせ

A:パソコン/タブレットのスペックやネットの環境に応じて、テスト問題の表示に時間を要する場合があります。画面が表示されるまで、 しばらくお待ちください。

**Q**: 受検中にテスト(動画や音声など)が止まってしまいました。または、インターネットに接続されていませんなどの通信エラーがでてしまいました。

A:数分待っても問題が再開しない場合は、一度ブラウザを閉じ、改めて立ち上げて、再度ログインしてください。途中から受検再開する ことができます。再開できない場合は「GPS受検者サポートデスク」での手続きが必要です。お電話でご連絡ください。

Q:テストの残り時間がなくなった場合、どうなりますか。 A:残り時間がなくなった時点で強制的にそのテストは終了となります。また、回答が完了するまで終了にならない問題があります。

Q: 夜間に受検してトラブルが発生したらどうすればいいですか。

A:トラブルやご質問は「GPS受検者サポートデスク」でおうかがいします。翌日の営業時間内にご連絡ください。

#### GPS受検者サポートデスク TEL: 0120-830-229 (通話料無料)

受付時間:月~土 9:00~12:00、13:00~17:30(日祝・年末年始を除く) ※このサポートデスクでは、受検時の操作やログイン方法についてのみ対応いたします。

#### GPS-Academic 受検マニュアル

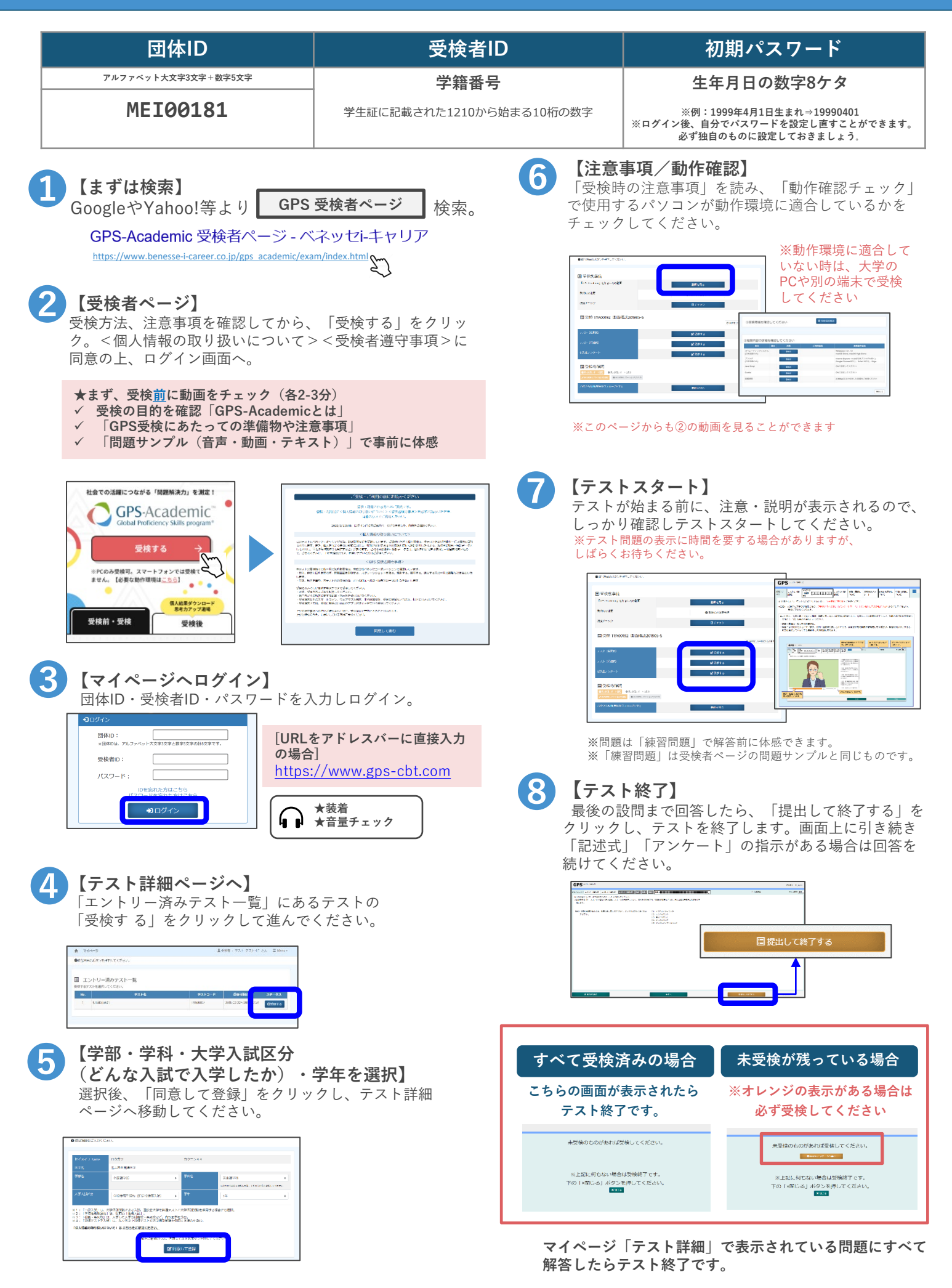

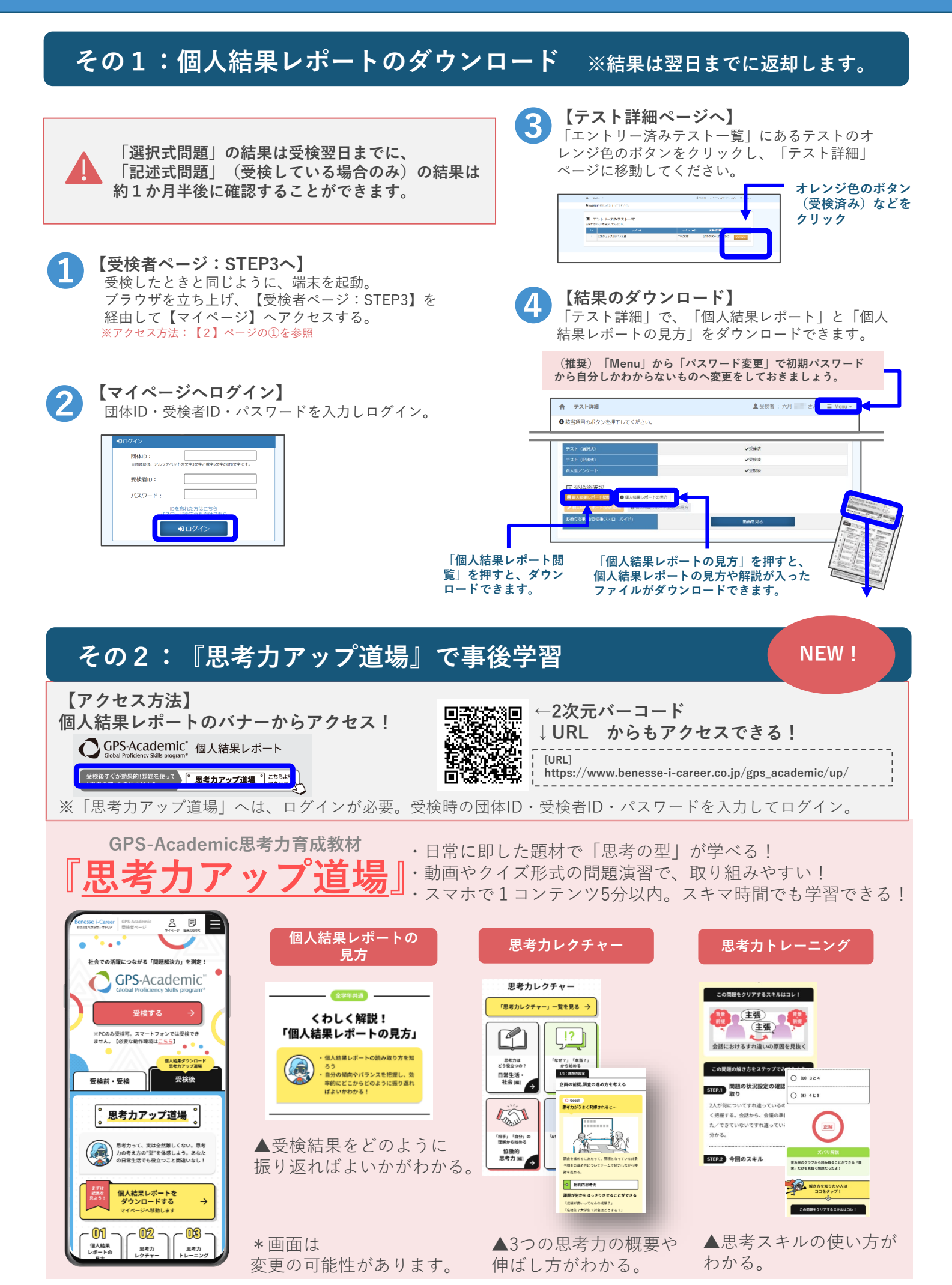